# Dirección de Recursos Humanos CNBA Guía para modificar cuenta sueldo - UBA.

C.

de

N

- Recordá que podés volver a cobrar tu sueldo con el Banco Santander o el Banco que estabas utilizando antes del Banco Galicia.
- Es importante saber que le sueldo del mes de diciembre, sí o sí se cobra por intermedio del Banco Galicia, luego de cobrar ese sueldo podrás iniciar el tramite para cambiar de banco.
- Sacale una foto al frente y al dorso del DNI; lo vas a necesitar par finalizar el trámite.
- Tener una constancia de CBU en formato de foto o PDF del banco que preferís cobrar el sueldo; también lo vas necesitar para terminar el trámite.
- El trámite se inicia una sola vez entre el 1° y 10 del mes que quieras realizarlo.
- Si vas a quedarte con el Banco Galicia No Tenés que hace nada.

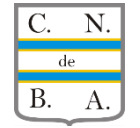

### C. de B.

## N. Para realizar el cambio de banco, o volver al banco anterior al Banco Galicia, es necesario iniciar el trámite de forma digital.

#### En esta guía te mostramos cómo hacerlo......

#### Es necesario tener a mano el DNI y constancia de CBU del banco elegido para cobrar

Luego, ingresar a: <a href="https://tramitesadistancia.uba.ar/">https://tramitesadistancia.uba.ar/</a>

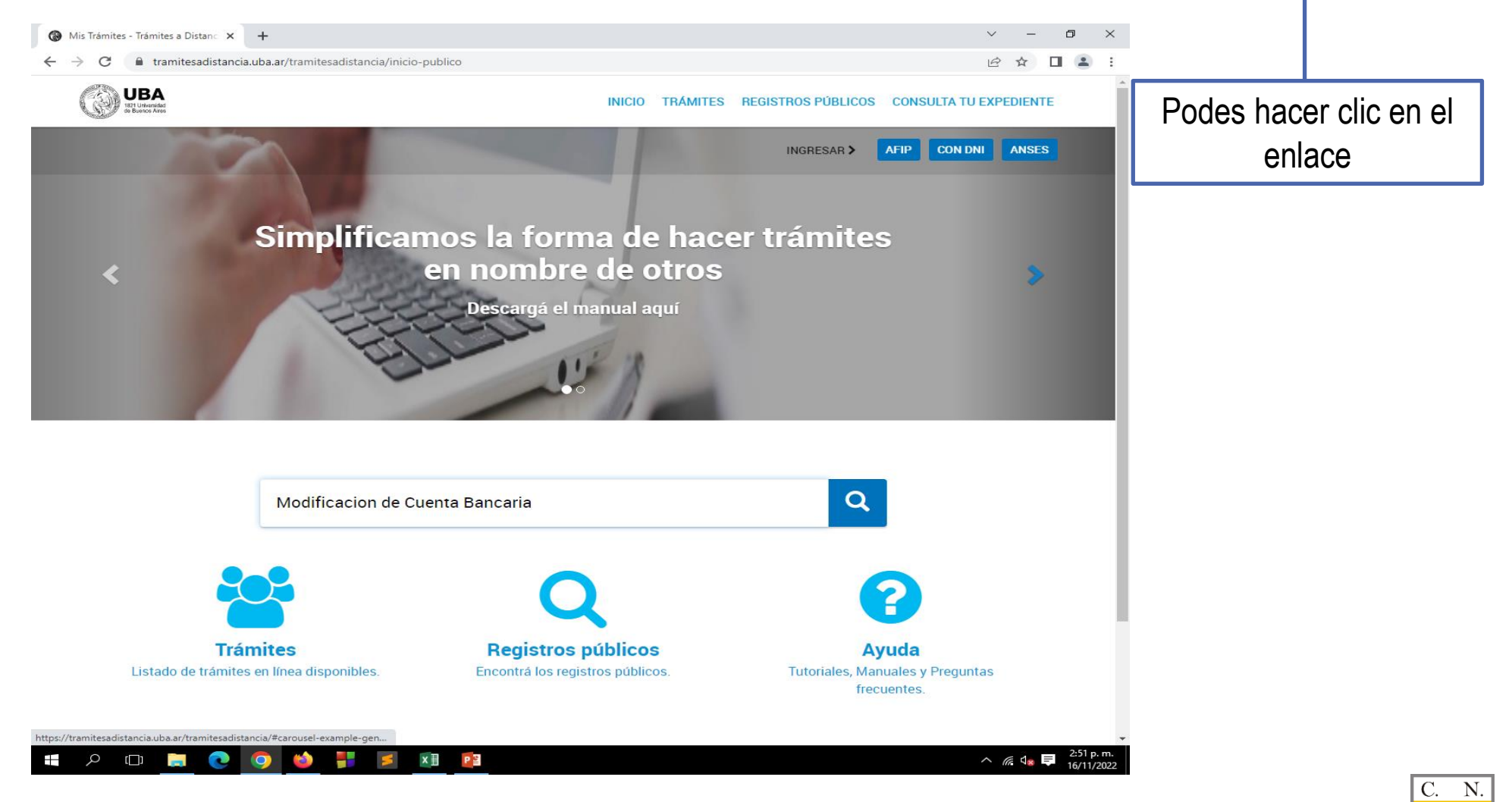

Dirección de Recursos Humanos CNBA

de B. A

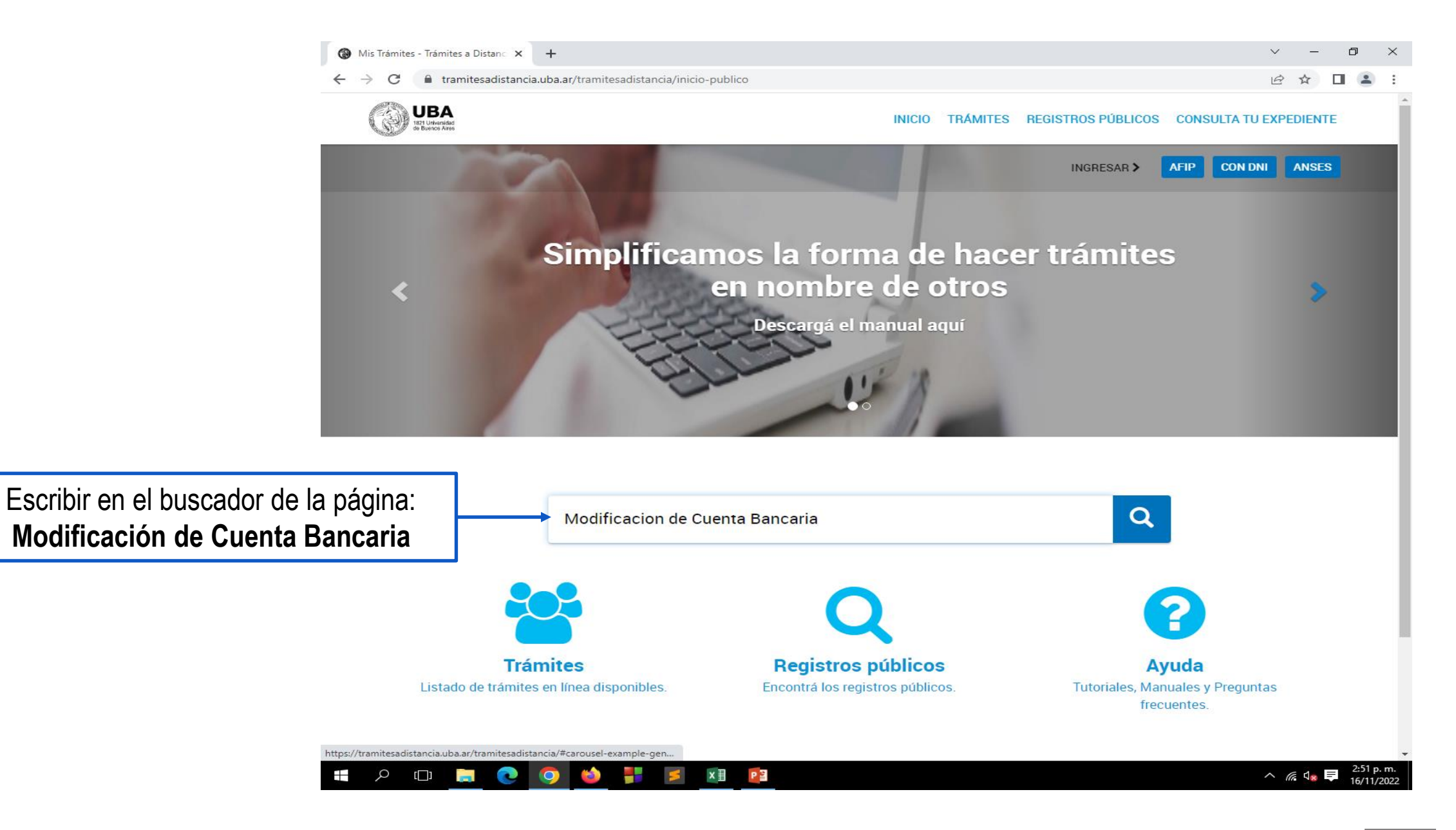

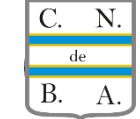

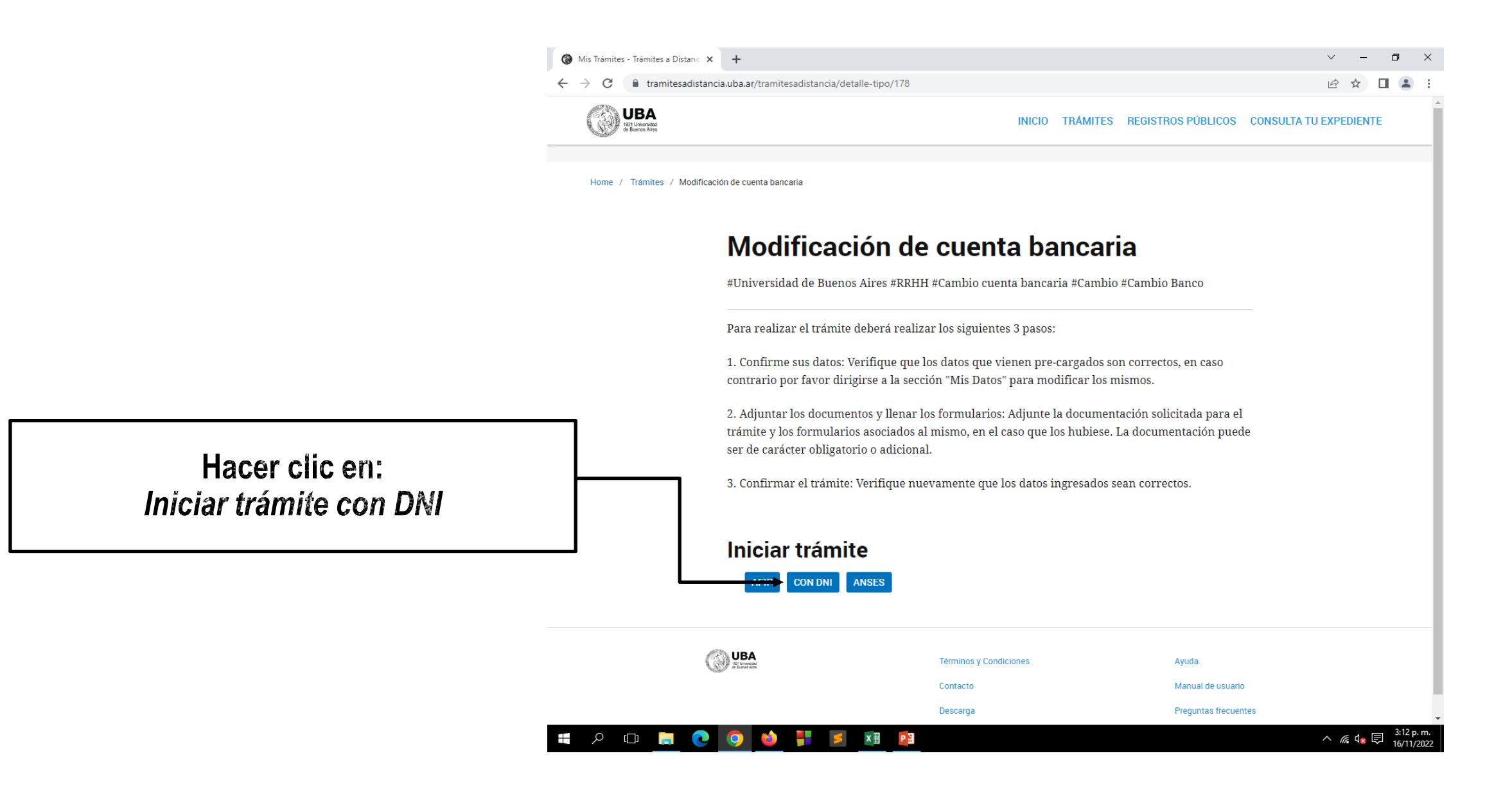

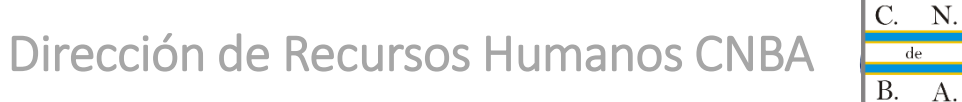

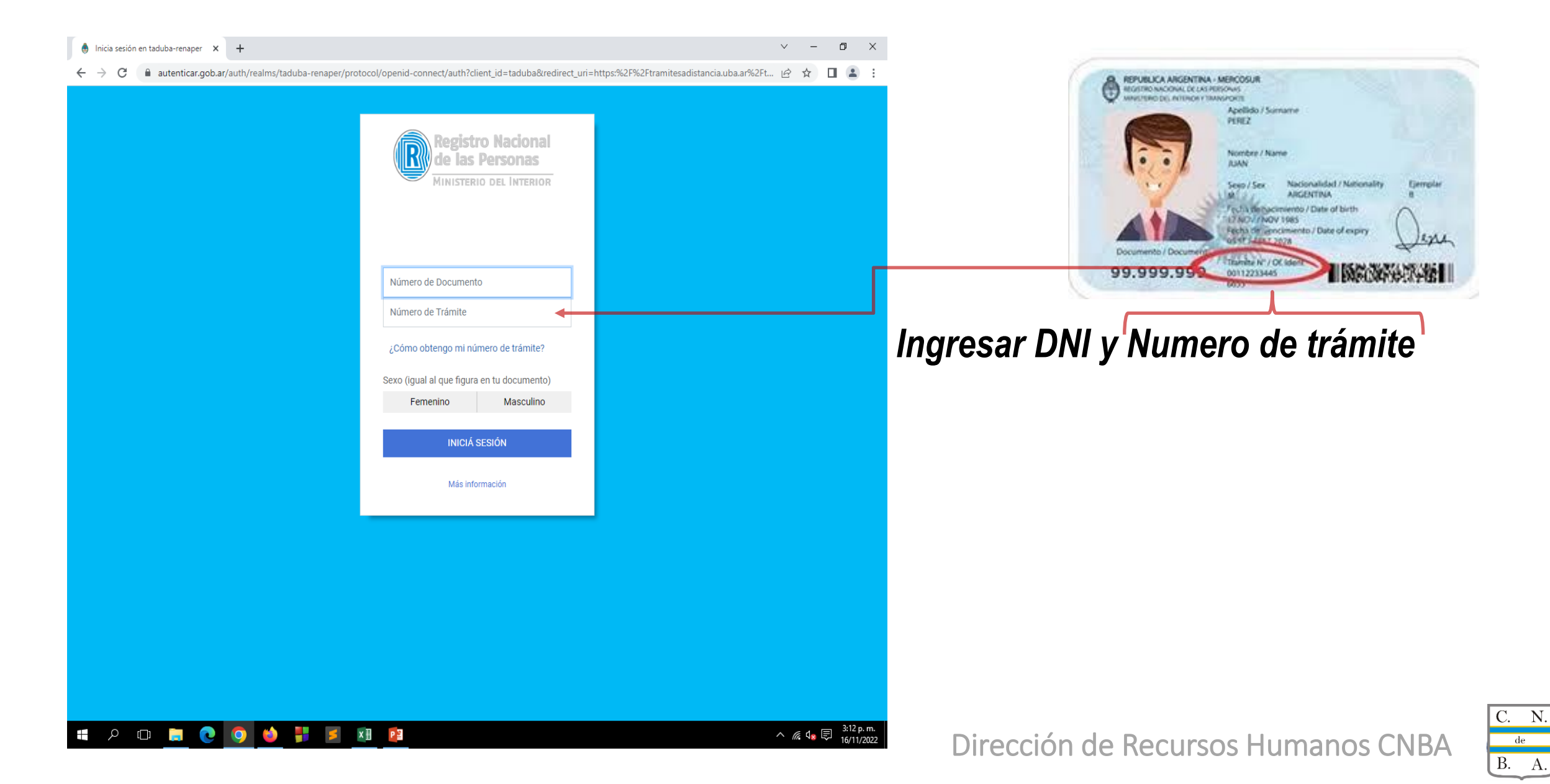

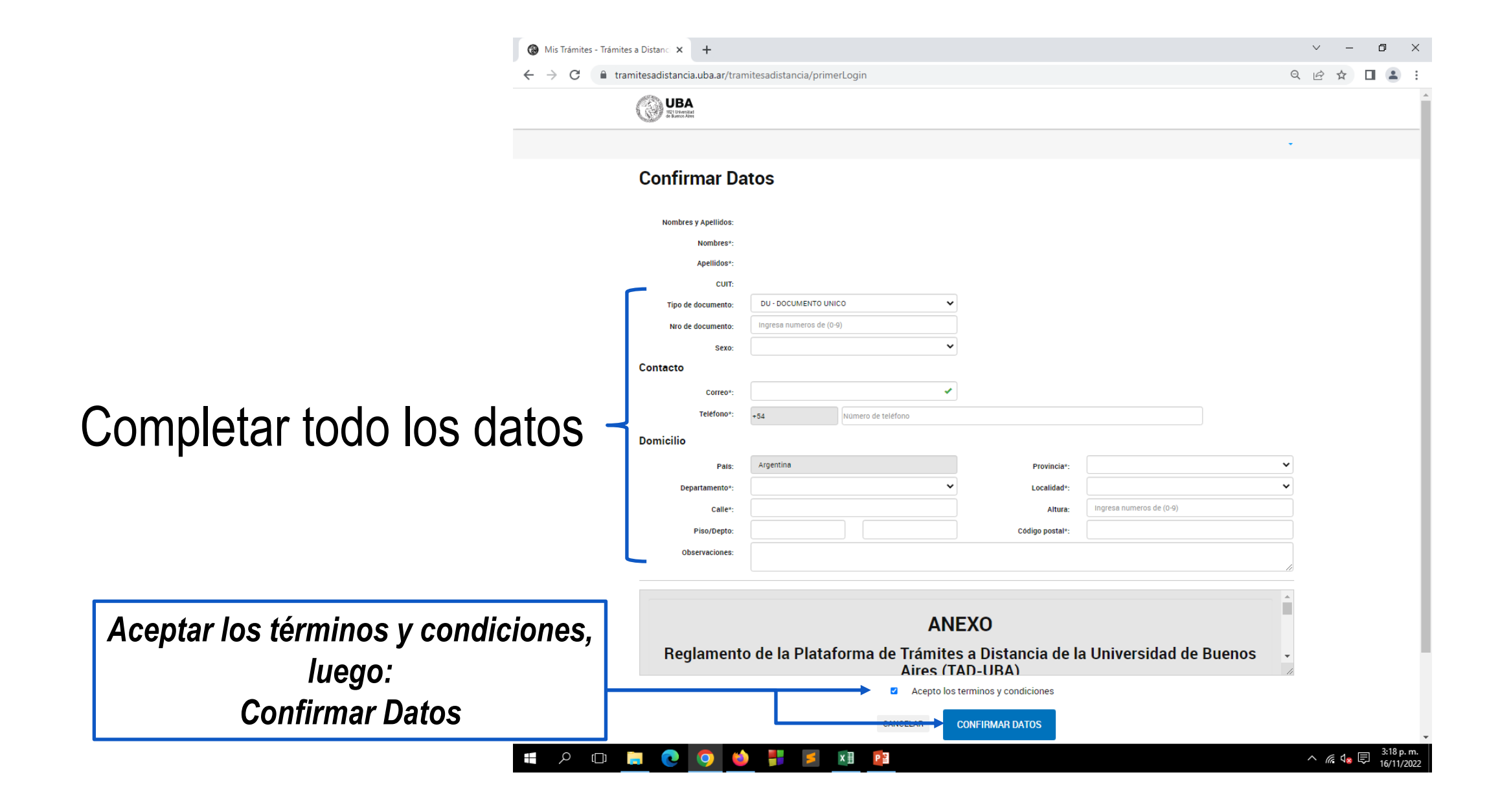

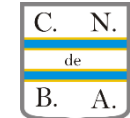

#### Es obligatorio completar todos los ítems

| odificación de cuen                                                | ta bancaria      |                                                |         |        |
|--------------------------------------------------------------------|------------------|------------------------------------------------|---------|--------|
| Adjuntá documentación:<br>Los documentos marcados con <b>*</b> son | obligatorios.    |                                                |         |        |
| Datos del Trámite 🛊<br>🖌 COMPLETAR                                 | 1C4              |                                                |         |        |
| Modificación de cuenta ba<br>Nombre                                | ncaria           |                                                |         |        |
| Apellido N* Legaĵo o DNI Dependencia                               |                  | Aquí seleccionar la opción:<br>cambio de banco |         |        |
| Teléfono<br>Correo electrónico                                     |                  |                                                | J       |        |
| Indique el CBU<br>Recuerden que la CBU esta compuesta              | a de 22 digitos. | Colocar los 22 Núme                            | eros de | el CBI |
|                                                                    |                  |                                                |         |        |

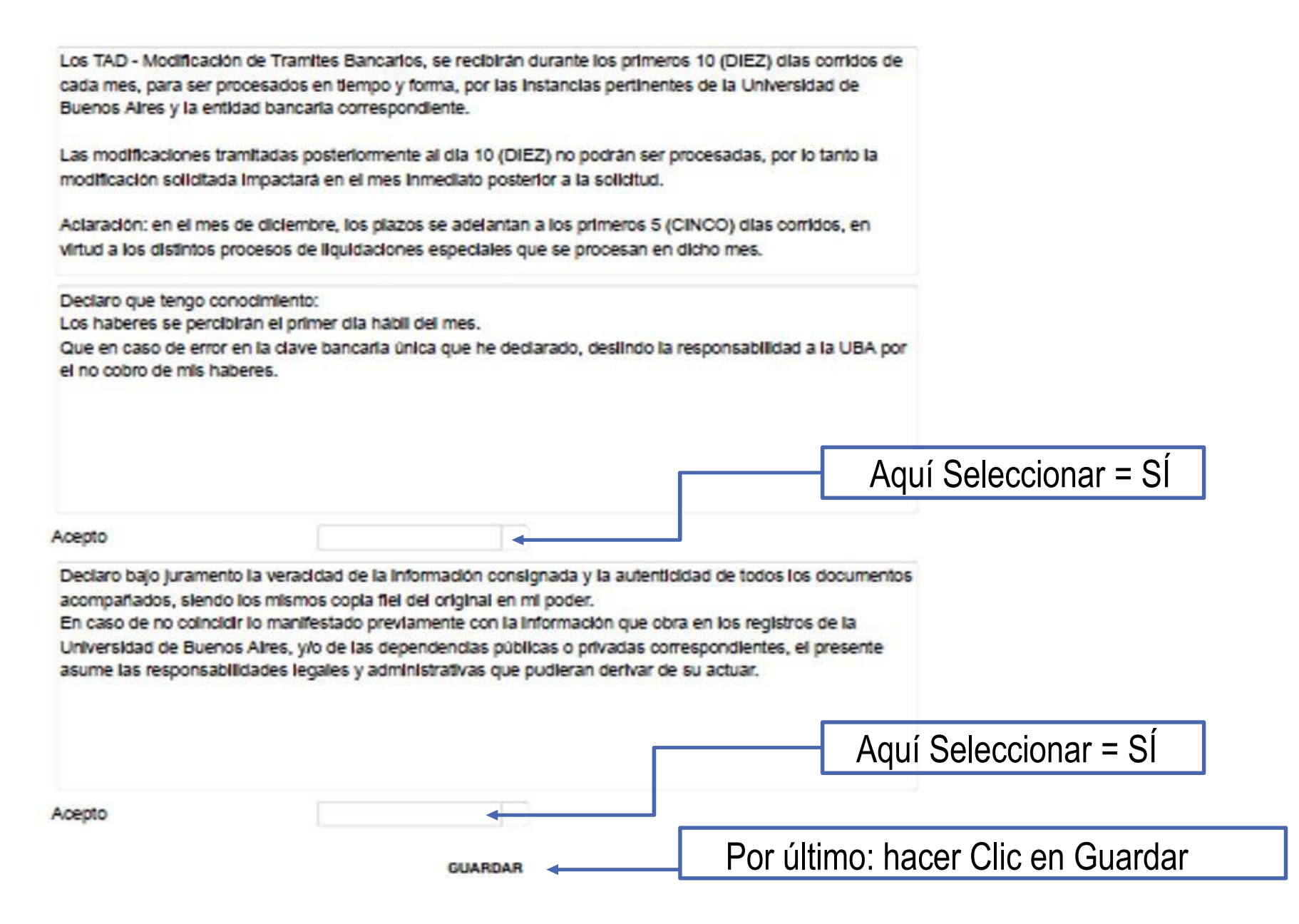

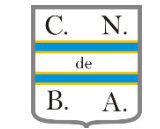

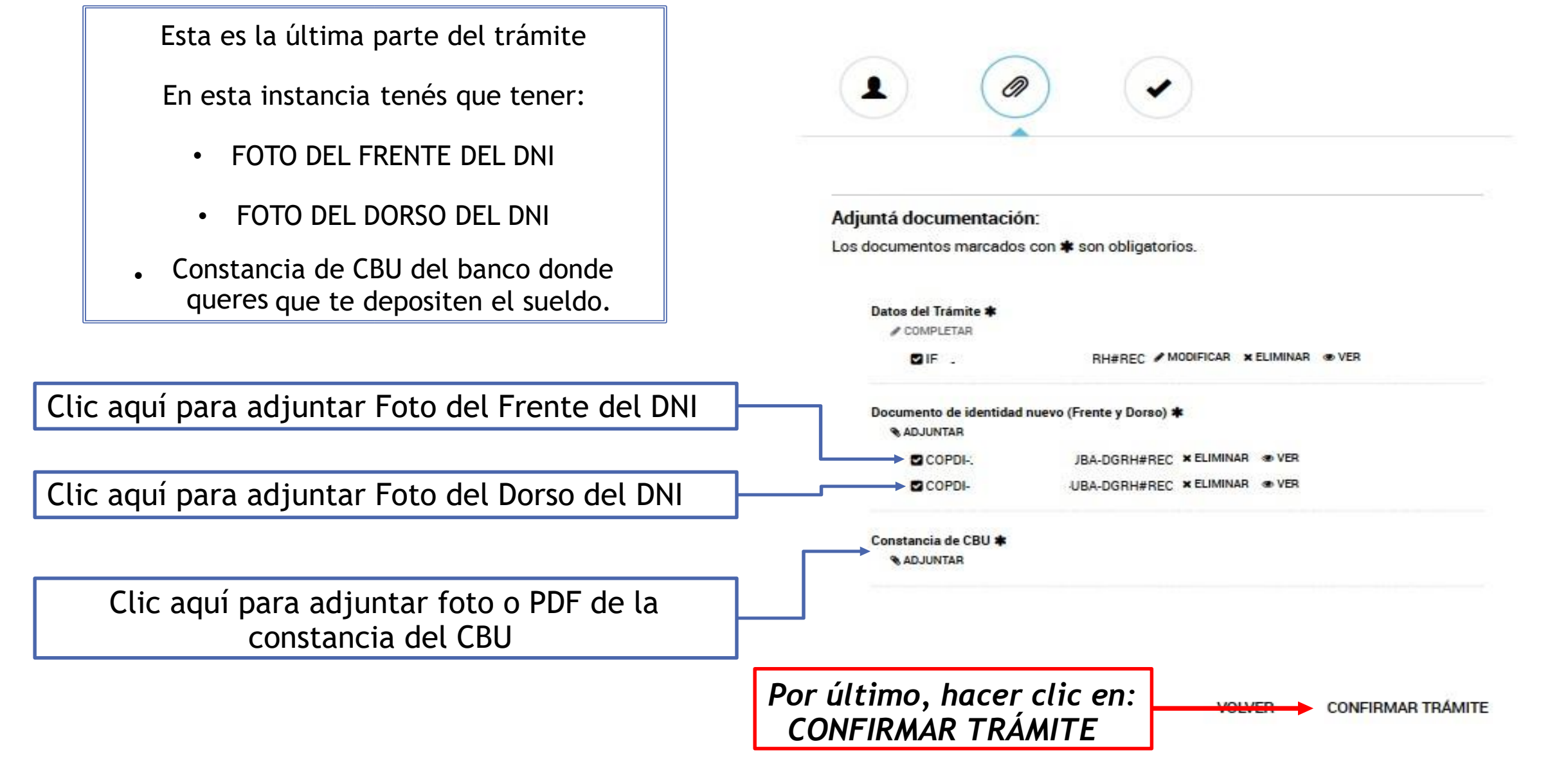

Luego de confirmar, se genera un número de trámite que sirve como constancia para cualquier reclamo. Con esto finaliza el trámite de solicitud de cambio de banco.

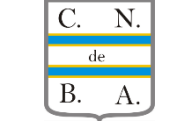